# <u>弥生会計オンライン</u>使い方ガイド

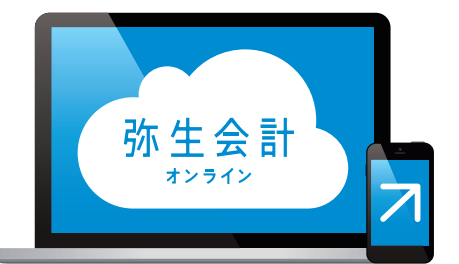

# 5 既存事業者向けQ&A (会計データのインポート)

弥生株式会社

# 弥生会計 オンライン かんたんガイド 5. 既存事業者向け Q&A (会計データのインポート) 目次

## 既存事業者向けQ&A

| これまでの会計データを『弥生会計 オンライン』に移行したい                                                         | 2 |
|---------------------------------------------------------------------------------------|---|
| STEP 1:『弥生会計』から取引データをエクスポートする ・・・・・・・・・・・・・・・・・・・・・・・・・・・・・・・・・・・・                    | 2 |
| STEP 2:エクスポートしたデータを『弥生会計 オンライン』ヘインポートする ・・・・・・・・・・・・・・・・・・・・・・・・・・・・・・・・・・・・          | 2 |
| ①[弥生データのインポート]を選ぶ                                                                     | 2 |
| ②インポートファイルの選択 ・・・・・・・・・・・・・・・・・・・・・・・・・・・・・・・・・・・・                                    | 3 |
| ③勘定科目の変換 ※インポートするデータに「登録されていない勘定科目を使った取引」があった場合のみ・・・・・・・・・・・・・・・・・・・・・・・・・・・・・・・・・・・・ | 4 |
| ④インポートできない取引の確認 ※インポートできない取引があった場合のみ・・・・・・・・・・・・・・・・・・・・・・・・・・・・・・・・・・・・              | 5 |
| ⑤インポート開始 ・・・・                                                                         | 5 |
| POINT 他社製会計ソフトのデータから『弥生会計 オンライン』へのデータ移行手順 ・・・・・・・・・・・・・・・・・・・・・・・・・・・・・・・・・・・・        | 6 |
| データをインポートする際の制限事項 ・・・・・・・・・・・・・・・・・・・・・・・・・・・・・・・・・・・・                                | 7 |

★本ガイドは2020年12月時点のサービスおよび製品を基に作成しています。サービスの追加や機能アップ等により内容が 変更される場合がありますのであらかじめご了承ください。

# 既存事業者向けQ&A

# これまでの会計データを『弥生会計 オンライン』に移行したい

「弥生インポート形式で作成された取引データ(テキストファイル)・期首残高(テキストファイル)」 をインポートすることで、これまでに作成した会計データを『弥生会計 オンライン』に移行すること ができます。

ここではデスクトップアプリケーションの『弥生会計』から『弥生会計 オンライン』へ会計データを移 行する例でご説明します(期首残高のインポート方法は取引データのインポートと同様です)

#### STEP 1:『弥生会計』から取引データをエクスポートする

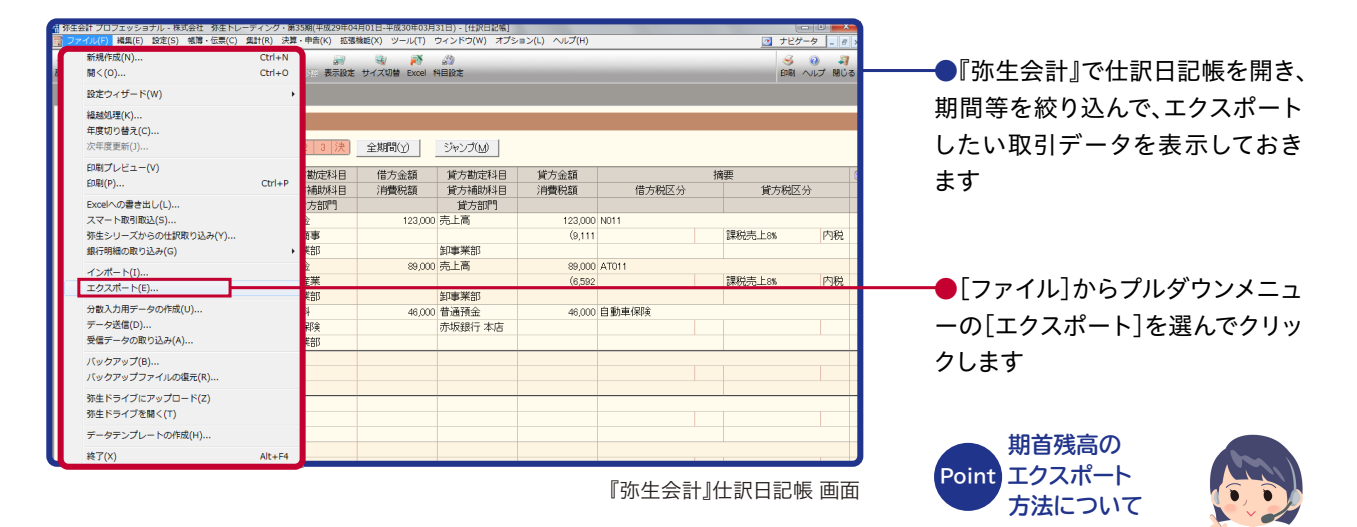

期首残高のエクスポート方 法は『弥生会計』 のヘルプ 等でご確認いただけます

STEP 2:エクスポートした取引データを『弥生会計 オンライン』ヘインポートする ① [弥牛データのインポート]を選ぶ

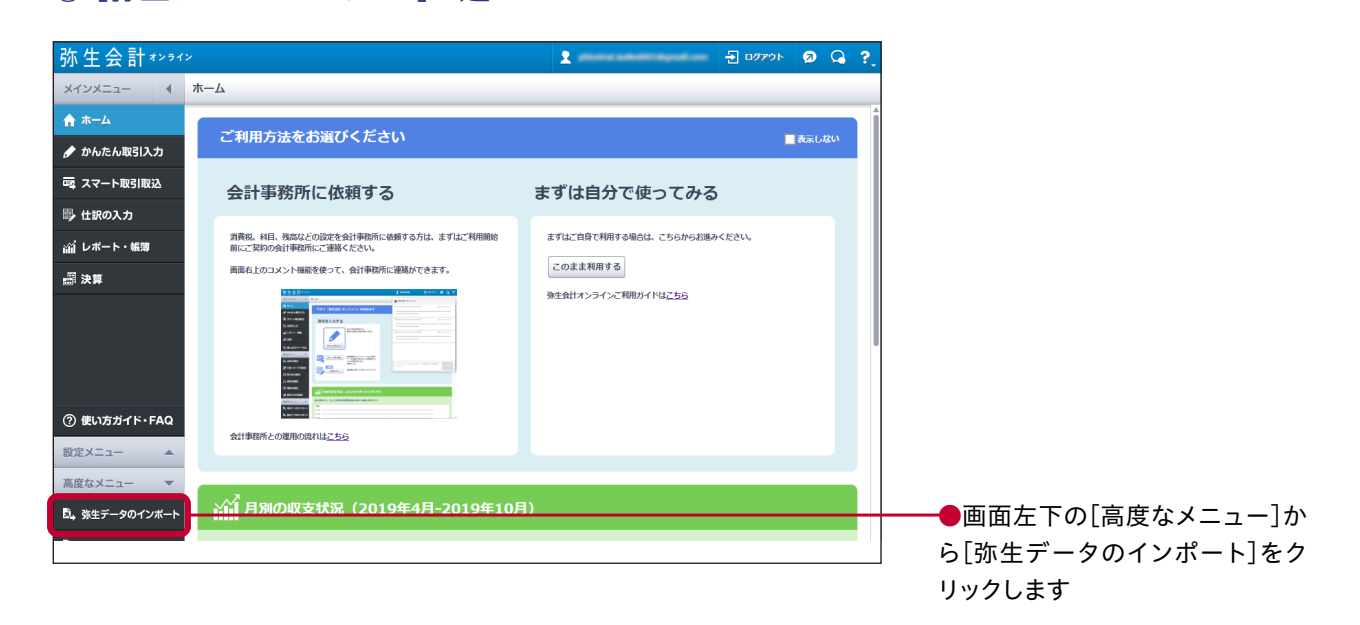

#### これまでの会計データを『弥生会計 オンライン』に移行したい

#### STEP 2:エクスポートした取引データを『弥生会計 オンライン』ヘインポートする ②インポートファイルの選択

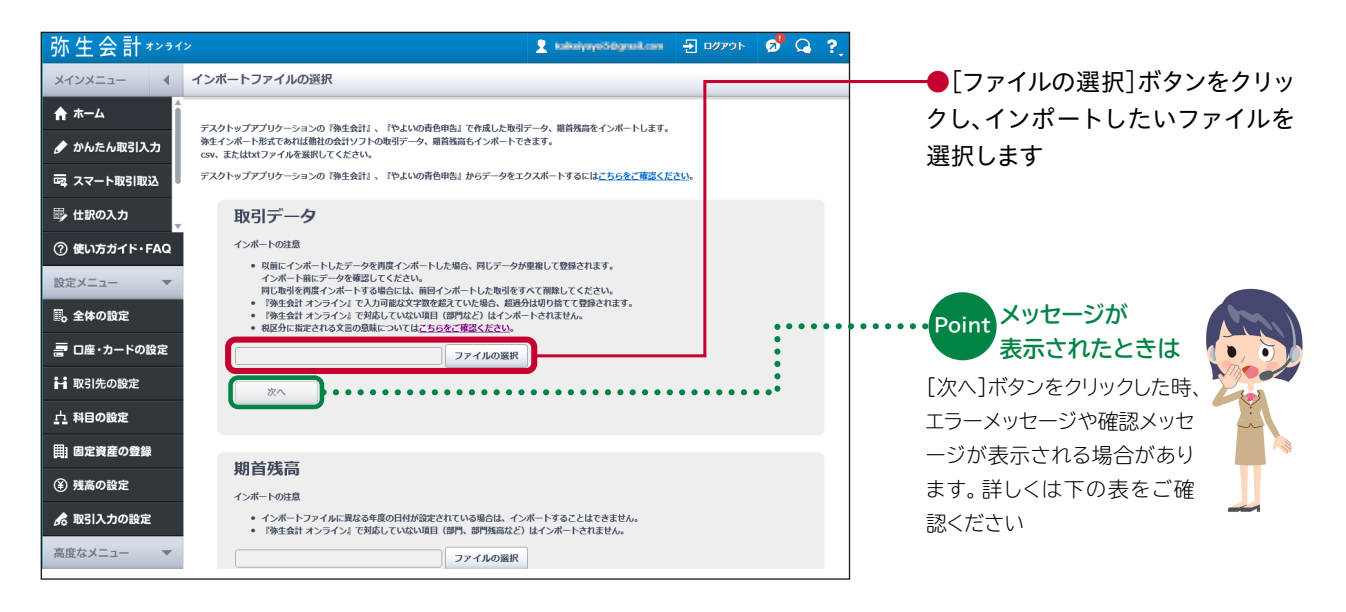

| メッセージ                                                                                 | インポートできない理由                                                               | 対処方法                                                                                                    |
|---------------------------------------------------------------------------------------|---------------------------------------------------------------------------|----------------------------------------------------------------------------------------------------|
| 選択されたファイルが存在しないか、または空<br>のファイルです。(エラー ID:E0901)                                       | 選択したファイルが存在しない                                                            | ファイルを再選択する                                                                                                    |
| 1MBを超えるファイルはインポートできませ<br>ん。1MB以下となるように分割してインポート<br>してください。(エラー ID:E0902)              | ファイルサイズがインポート可能上<br>限の1MBを超えている                                           | ファイルを分割して再選択する                                                                                                    |
| 1000行を超えるファイルはインポートできま<br>せん。1000行以下となるように分割してイン<br>ポートしてください。(エラー ID:E0905)          | 行数がインポート可能上限の1000<br>行を超えている                                              | ファイルを分割して再選択する                                                                                                    |
| ファイルにインポート対象データがありませ<br>ん。(エラー ID:E0906)                                              | 0行の場合                                                                     | 明細行のあるファイルを再選択する                                                                                                    |
| 必須項目「○○」に値が設定されていないレコ<br>ードがあるため、インポートできません。<br>(エラー ID:E0907)                        | 必須項目に値が設定されていない                                                           | 値が設定されていない必須項目があるので<br>値を設定する                                                                                                    |
| 選択されたファイルは弥生インポート形式で<br>はありません。項目数や文字コード(Shift-JIS<br>のみ)を確認してください。(エラー ID:<br>E0903) | 以下のいずれか<br>・拡張子が.txt、.csvでない。<br>・項目数が違う。<br>(25項目または、27項目)<br>・項目の型が合わない | ・弥生インポート形式かどうかを確認の上、<br>.txt、.csvで保存し直して再選択する<br>・Excelで編集している場合、最終列が空欄な<br>ら1行目だけ罫線を付ける<br>・Excelで編集している場合、借方貸方金額の<br>表示形式を「標準」にする |
| 仕訳の並びが不正です。<br>(エラー ID:E0904)                                                         | 以下のいずれか<br>・項目数が違う<br>・項目の型が合わない                                          | 弥生インポート形式通りかどうかを確認の上、<br>保存し直して再選択                                                                                                  |
| 施行日前の税区分が設定されている取引があ<br>ります。このままインポートしてよろしいです<br>か?                                   | 施行日前の税率が設定されている<br>(例:2019年9月以前の取引に税率<br>10%が設定されている)                     | 問題がある場合、元の会計データの税率を修<br>正の上、再選択する                                                                                                   |

#### Point インポート項目について詳しく知りたいときは 「弥生インポート形式」でWeb検索

弥生インポート形式の必須項目や型などについてもっとくわしく 知りたいときは「弥生インポート形式」でweb検索。詳細につい て記載されたサポートページをご確認いただけます

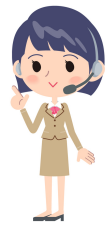

#### STEP 2:エクスポートしたデータを『弥生会計 オンライン』ヘインポートする

③勘定科目の変換 ※インポートするデータに「登録されていない勘定科目を使った取引」があった場合のみ

#### 【登録済みの勘定科目へ変換する場合】

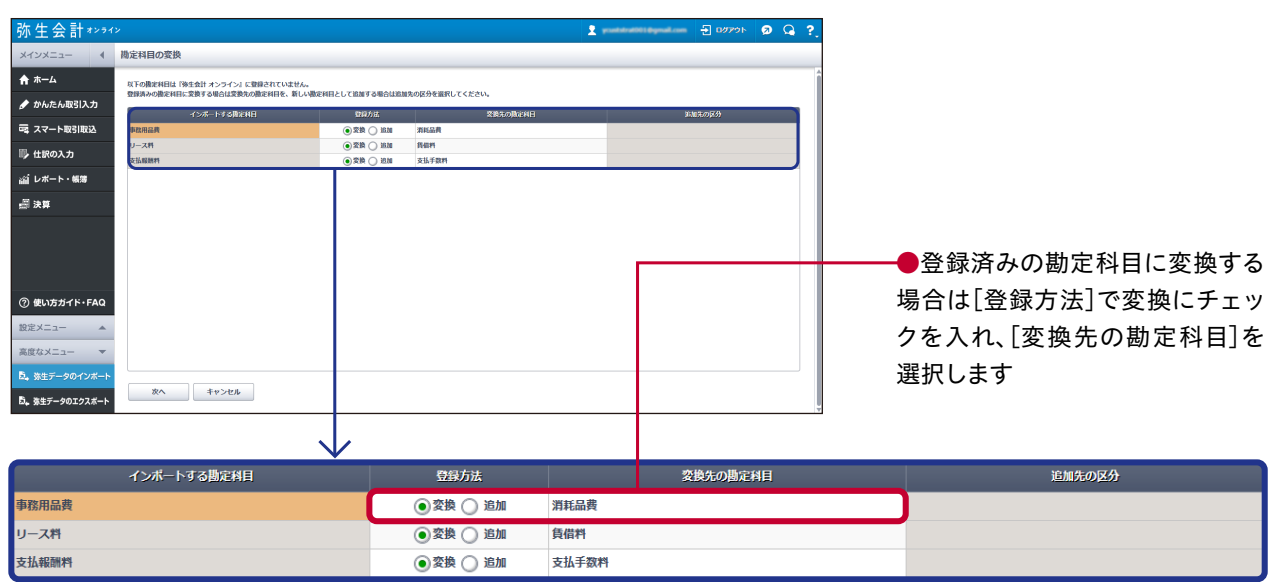

#### 【新しい勘定科目として追加する場合】

| 弥生会計****                                                                                                    | <i>۷</i>                                                    |                                                      | 2 yuutataatte | ayaalaan 🛃 09791 | ø <sup>9</sup> Q ?, |                                                   |
|----------------------------------------------------------------------------------------------------|-------------------------------------------------------------|------------------------------------------------------|---------------|------------------|---------------------|---------------------------------------------------|
| メインメニュー 4                                                                                                    | 勘定科目の変換                                                     |                                                      |               |                  |                     |                                                   |
| <b>♠</b> ホーム                                                                                                    | 以下の機定利日は「外生会計 オンライン」に登録されていません。                             | DATES IN A LODGED OF TAXABLE IN CASES                |               |                  | Î                   |                                                   |
| 🍠 かんたん取引入力                                                                                                    | MINAVORENHI, MAY OWNERSHING WEIGHT & WEIGHT COURSENHIELD CO | 2017年1月1日1日の10月17日1日10000000000000000000000000000000 |               | 能加生态区分           |                     |                                                   |
| 一両 スマート取引取込                                                                                                    | PRHSR OS                                                    | Rite 🕢 Man                                           | 口服亦能理用        | 1                |                     |                                                   |
| ◎ 仕訳の入力                                                                                                    |                                                             | 228 () 1810                                          | (販売管理費        | 1                |                     |                                                   |
| 論 レポート・帳簿                                                                                                    |                                                             |                                                      | CAROLIN-ESR   | ,                |                     |                                                   |
|                                                                                                    |                                                             |                                                      | -             |                  |                     | ●新しい勘定科目として追加する                                   |
| <ul> <li>③ 使い方ガイト・FAQ</li> <li>③ 定メニュー 本<br/>東京なメニュー マ</li> <li>6、発生データロインボート</li> <li>6、発生データロスンズボート</li> </ul> | 80 89266                                                    |                                                      |               |                  |                     | 場合は[登録方法]で追加にチェッ<br>クを入れ、[追加先の区分]で新し<br>い科目を選択します |
|                                                                                                    | インポートする勘定科目                                                 | 登録方法                                                 |               | 変換先の勘定利          | 相                   | 追加先の区分                                            |
| 事務用品費                                                                                                    |                                                             | ○変換 ④ 追加                                             |               |                  |                     | [販売管理费]                                           |
| リース料                                                                                                    |                                                             | ○変換 ④ 追加                                             |               |                  |                     | [販売管理费]                                           |
| 支払報酬料                                                                                                    |                                                             | ○変換 ④ 追加                                             |               |                  |                     | [販売管理费]                                           |

#### これまでの会計データを『弥生会計 オンライン』に移行したい

#### STEP 2:エクスポートしたデータを『弥生会計 オンライン』ヘインポートする

④インポートできない取引の確認 ※インポートできない取引があった場合のみ

| インメニュー 4   | インボートできな                   | い取引                                |                             |              |        |                 |           |              | _           |
|------------|----------------------------|------------------------------------|-----------------------------|--------------|--------|-----------------|-----------|--------------|-------------|
| h #−Δ      | 以下の取引はインボー                 | トできません。                            |                             |              |        |                 |           |              |             |
| かんたん取引入力   | 「理由」 柵を確認し、1<br>以下の取引をインボー | 教引をインボートできない問題を<br>トしない場合は、[無視して次〃 | :修正してください。<br><】ボタンをクリックしてく | ださい。         |        |                 |           |              |             |
| スマート取引取込   |                            |                                    |                             |              |        |                 |           |              | 詳細をダウシロード   |
| 4800 th    | Red El                     | 借方換定計算                             | 低方播除时日                      | <b>在方</b> 合和 | 致方掛定相目 | 的方板助用目          | 百万合和      | NC.          | 10.6        |
|            | 2017/04/08                 | [制]消耗品资                            |                             | 3,560        | 現金     |                 | 3,560     | ガムテープ セフンマー  | を起築橋の確定中告に… |
| レポート・帳簿    | 2017/04/08                 | [B]NRMN                            |                             | 18,000       | 現金     |                 | 18,000    | 1790,1166    | 総治療他の検定甲否に… |
|            | 2017/04/10                 | [8]31RMR                           |                             | 1,560        | 現金     |                 | 1,560     | 358395588    | 観念原情の単定甲吉に… |
| 大算         | 2017/04/10                 | [制]消耗品资                            |                             | 2,730        | 現金     |                 | 2,730     | トイレットペーパー ま… | 観恐原橋の確定中告に… |
|            | 2017/04/10                 | [11]后私代                            |                             | 55,000       | 現金     |                 | 55,000    | パリコン爆増       | 観治療徳の確定中告に… |
|            | 2017/04/12                 | [8:]144124                         |                             | 44,625       | 営業外会   | 港銀行 城西支店        | 44,625    | 芽生伝数 機械リース…  | 観奈原語の確定甲否に… |
|            | 2017/04/15                 | [8]#68                             |                             | 36,103       | 自通知室   | 思制行用的交話         | 36,103    | 電話料 3月分 111  | 観念泉橋の単定甲吉に… |
|            | 2017/04/15                 | [制]水道光热模                           |                             | 35,000       | 普通预会   | 思想行 城西支店        | 35,000    | 電気代 関東電力     | 観恐原債の確定中告に… |
|            | 2017/04/20                 | [R]/RRAM                           |                             | 8,050        | 現金     |                 | 8,050     | 791, E976    | 観知原始の地定甲否に  |
|            | 2017/04/25                 | 給料子当                               |                             | 1,010,800    |        |                 | 0         | 給与 4月分//     | 歓喜原価の確定申告に… |
| しい方ガイド・FAQ | 2017/04/25                 | RUMM                               |                             | 800,000      | 立時金    | 雇用保険            | 9,877     | 势生幸子 4月分//雇… |             |
|            | 2017/04/25                 | 除我交通貨                              |                             | 71,440       | 現金     |                 | 285,864   | //脑与 4月分     |             |
| ×==- *     | 2017/04/25                 | 支払于飲料                              |                             | 2,160        | 当屋外会   | 北東銀行 整地支送       | 1,405,682 | //給与 4月分 服込  |             |
|            | 2017/04 25                 | [載]和用于当                            |                             | 267,600      | 無り釜    | 28.90.71110.492 | 204,860   | 相与 4月分//凝泉所… |             |
| なメニュー 🔻    | 2017/04/25                 |                                    |                             | 0            | 預り金    | 社会保険料           | 199,567   | //社会保険料 4月分  |             |
|            | 2017/04 25                 |                                    |                             | 0            | 魚り盆    | (EFRS           | 37,100    | //住地線 4月分    |             |

インポートできない原因を[理由]で確認し、必要に応じてインポートするデータを修正してください([詳細をダウンロード]からインポートできない取引一覧を取得することができます)

●表示されている取引をインポー トしない場合は、[無視して次へ]を クリックします

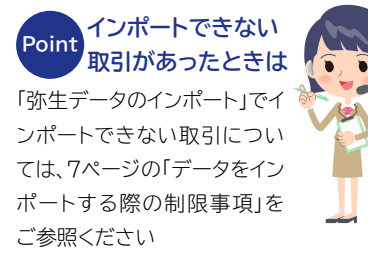

#### **STEP 2:エクスポートしたデータを『弥生会計 オンライン』ヘインポートする** ⑤インポート開始

| 弥生会計****                                                                                                    | (>                                                                                                    |                                                                                                    |
|----------------------------------------------------------------------------------------------------|----------------------------------------------------------------------------------------------------|----------------------------------------------------------------------------------------------------|
| メインメニュー 4                                                                                                    | インポート開始                                                                                                    |                                                                                                    |
| <ul> <li>★ ホーム</li> <li>かんたん取引入力</li> <li>マスマート取引取込</li> <li>単 仕訳の入力</li> <li>ゴレボート・帳簿</li> <li>論 決算</li> </ul> | インボートを開始します。よろしいですか?<br>インボートする取引日付範囲 2017/04/01 ~ 2017/04/30<br>インボートする取引件数 165<br>インボート開始 キャンセル<br>キャンセル       | ●[インポート開始]ボタンをクリッ<br>クするとインポートが始まります。<br>インポートの完了メッセージが表<br>示されたら、[OK]ボタンをクリック<br>してください。[かんたん取引入力]<br>画面が表示され、インポートした取<br>引を確認できます |
|                                                                                                    | 同じ取引を再度<br>インポートすると<br>データが重複します<br>同じ取引を再度インポートす<br>ると、データは上書きされずに<br>重複して取り込まれます。<br>インポートを複数回行う場合<br>はご注意ください | インポートした<br>データに複合仕訳が<br>含まれているときは<br>インポートしたデータに複合仕<br>訳が含まれる場合、複合仕訳<br>は[仕訳の入力]画面で確認し<br>てください                                     |

#### 既存事業者向けQ&A

これまでの会計データを『弥生会計 オンライン』に移行したい

#### Point 『弥生会計 オンライン』なら 他社製会計ソフトのデータからも移行できます

弥生インポート形式でエクスポート(取引データの書き出し)ができる場合は、弥生製品 以外の会計ソフトで作成した取引データを『弥生会計 オンライン』ヘインポートすること ができます

### データ移行手順例

「freee」からの場合

- ① 「freee」の[レポート]から[仕訳帳]をクリックします
- ② 必要に応じて出力データの条件を設定した後、[インポート・エクスポート]から 「各社csvエクスポート」を選択します
- ③ エクスポート形式で[弥生会計]を選択し、画面に従ってインポートファイルを 出力・ダウンロードします
- ④ エクスポートしたデータファイルを手順に従ってインポートします (44ページ~47ページをご参照ください)

### データ移行手順例

「MFクラウド」からの場合

- ①「MFクラウド会計」の[各種設定]から[他社ソフトデータの移行]を クリックします
- ② [他社ソフトデータの移行]画面で[弥生会計]をクリックします
- ③ [インポート/エクスポート]画面で「仕訳をエクスポート」の[エクスポート]ボタン をクリックします
- ④ [弥生会計のエクスポート]ダイアログが表示されるので、エクスポートする内容 を選択して[エクスポート]ボタンをクリックし、ファイルを保存します

⑤エクスポートしたデータファイルを手順に従ってインポートします (2ページ~5ページをご参照ください)

#### データをインポートする際の制限事項

[弥生データのインポート]でインポートできる取引データには以下の制限があります

| 制限事項            | 対処方法                                                                                                    |
|-----------------|----------------------------------------------------------------------------------------------------|
| データサイズによる制限     | 以下のようなテキストファイルはインポートできません。ファイルを分割してインポートしてください<br>・1.0MBを超えるテキストファイル<br>・取引の件数(行数)の合計が1000件(1000行)を超えるテキストファイル                                                                                                    |
| 勘定科目による制限       | 以下のような勘定科目が設定されている取引はインボートできません<br>・1件の勘定科目に100件以上の補助科目が設定されている<br>・補助科目を設定できない勘定科目(※)に、補助科目が設定されている<br>※[科目の設定]の[その他]タブの勘定科目<br>・取引先を補助科目とする勘定科目で、補助科目と取引先が異なる<br>また、以下の勘定科目を使用した取引はインポートできません<br>・複合(システム科目はインポート不可)<br>・取引手段(システム科目はインポート不可)<br>・[製]が先頭に含まれるもの(製造原価科目はインポート不可)<br>・[不]が先頭に含まれるもの(不動産収益関連科目はインポート不可)                                                                         |
| 取引日付による制限       | 『弥生会計 オンライン』へ入力可能な日付以前の取引データはインポートできません<br>・インポート可能な日付は、現在の日付を基点とした前年度の期首日以降<br>※取引の入力制限を行っている場合、制限日以前の取引はインポートできません                                                                                                    |
| 明細行数による制限       | 複合仕訳などで、20行を超える(21行以上)取引はインポートできません<br>また、1行目には借方・貸方勘定科目が必須です                                                                                                    |
| 金額による制限         | 以下のような金額の取引はインポートできません<br>・9桁を超える(10桁以上)<br>・マイナス金額<br>・借方・貸方金額の合計が一致していない                                                                                                    |
| 消費税額や税区分などによる制限 | 以下の消費税額や税区分などが設定されている取引はインポートできません<br>・使用できない税率や税区分名が設定されている<br>・消費税額を設定できない税区分 <sup>(※)</sup> に、消費税額が設定されている<br>※「課税売上」「課税売図」「課税売回」「課税仕入」「課税仕返」以外の税区分<br>・税区分を設定できない勘定科目 <sup>(※)</sup> に、「対象外」以外の税区分が設定されている<br>※以下に該当する勘定科目<br>[科目の設定]の[流動資産]タブの[現金・預金]の勘定科目<br>[科目の設定]の[純資産]タブの勘定科目<br>[科目の設定]の[その他]タブの「固定資産」以外の勘定科目<br>・消費税額が設定できない勘定科目 <sup>(※)</sup> に、消費税が設定されている<br>※「仮払消費税等」「仮受消費税等」 |
| 決算整理仕訳による制限     | デスクトップアプリケーション『弥生会計』の中間決算仕訳はインポートできません                                                                                                    |
| データ共有による制限      | デスクトップアプリケーション『弥生会計』でのチェック中は、[科目の設定]画面に未登録の<br>勘定科目や補助科目が設定されている取引はインポートできません                                                                                                    |

※上記は2020年12月時点での制限事項です。機能アップデート等により変更される場合がございます。詳しくは弥生のサポートページ https://support.yayoi-kk.co.jp/product/kaikei\_ol/ にてご確認ください

Point 決算を終了している年度のデータのインポートはお勧めしません

「取引日付による制限」のため、過去の取引を複数年分インポートすること ができません。(例:現日付を2020年12月1日、期首日を4月1日とした 場合、2019年4月1日以降の取引がインポート可能) また、決算終了後は帳簿を印刷して保存しておく必要がありますが、帳簿を 印刷して保存してあれば、データを残しておく必要はありません